| 2  |   |   |   | 1 | 1 | 2 | 2 | 2 | 2 | 2  | 2  | 2 | 2 |   |
|----|---|---|---|---|---|---|---|---|---|----|----|---|---|---|
| ÷, | ÷ | - | - |   |   | ÷ |   |   | 1 | 1  | ÷. |   |   | - |
| ÷, | ÷ | - | - | ÷ |   | ÷ |   |   | ÷ | ÷. | ÷. |   |   | - |
| ÷, | ÷ | - | - | ÷ |   | ÷ |   |   | ÷ | ÷  | ÷  |   |   | - |
| ÷. | ÷ | - |   | ÷ |   | ÷ |   |   | ÷ | ÷  | ÷. |   |   |   |
| ÷. | ÷ | - |   | ÷ |   | ÷ |   |   | ÷ | ÷  | ÷. |   |   |   |
| ÷. | ÷ | - |   | ÷ |   | ÷ |   |   | ÷ |    | ÷. |   |   |   |
| ÷  | ÷ | - |   | ÷ |   | ÷ |   |   | ÷ | ÷  | ÷  |   |   |   |
|    |   |   |   |   |   |   |   |   |   |    |    |   |   |   |

# **SUBDERE** Chile lo hacemos todos

— Gobierno de Chile ——

| ł | 1.1 |   | 2  |   | 2  |    | 2  | 1  | 2  | 2  | 2  | 2  | 2  | 1 |
|---|-----|---|----|---|----|----|----|----|----|----|----|----|----|---|
| ÷ |     | ÷ |    | - |    | -  |    |    |    |    | 1  |    |    |   |
| ł |     | ÷ |    | - |    | ÷  | ÷  |    | ÷  |    | ÷. |    |    | - |
| ÷ |     | ÷ |    | - |    | ÷  | ÷  |    | ÷  |    | ÷  |    |    | - |
| ÷ |     | ÷ |    | - | -  | ÷  | ÷  |    | ÷  |    | ÷  |    |    |   |
| ÷ |     | ÷ |    | ÷ | 1  | ÷  | ÷  | ÷  | ÷  | ÷  | ÷. |    |    | ÷ |
| ÷ |     | ÷ |    | - |    | ÷  | ÷  |    | ÷  |    | ÷  |    |    |   |
| ÷ |     | ÷ | ÷  | ÷ | ÷  | ÷  | ÷  | ÷  | ÷  | ÷  | ÷. |    |    | ÷ |
| ÷ |     | ÷ | ÷  | ÷ | ÷  | ÷  | ÷  | ÷  | ÷  | ÷  | ÷  |    |    | ÷ |
|   | 1.1 |   | х. |   | х. | х. | х. | х. | х. | х. | х. | х. | х. |   |

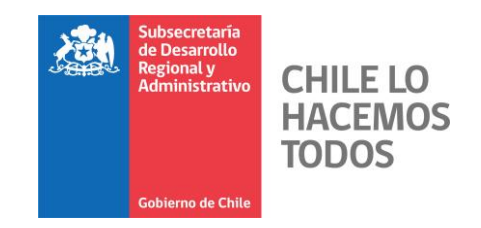

## Instrucciones para captura Retiro Voluntario año 2018

Captura Ley N° 21.135

Gobierno de Chile | SUBDERE | Chile lo Hacemos Todos

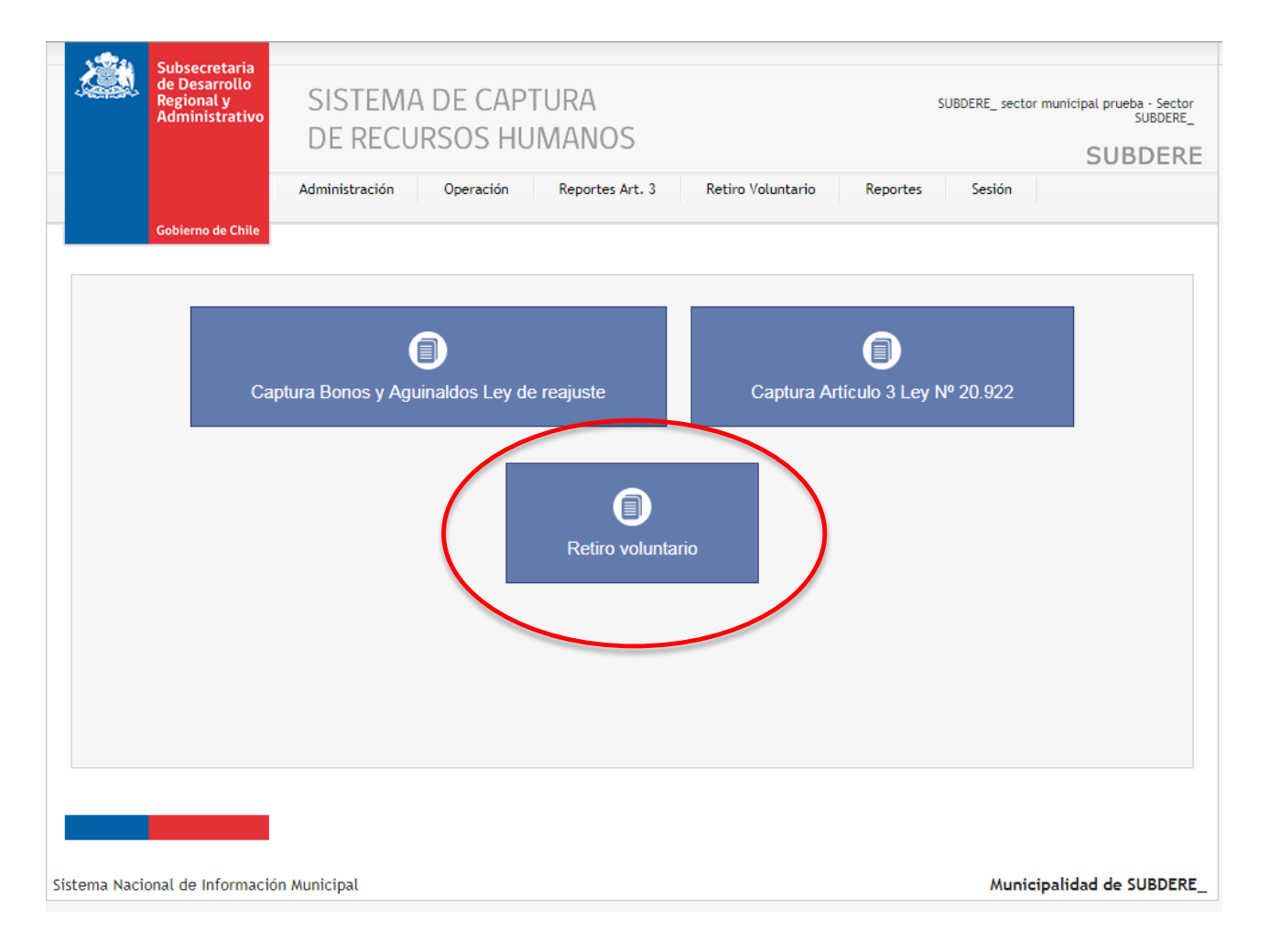

Una vez que ingrese con su usuario y contraseña, debe seleccionar el módulo "Retiro Voluntario" para acceder a la captura.

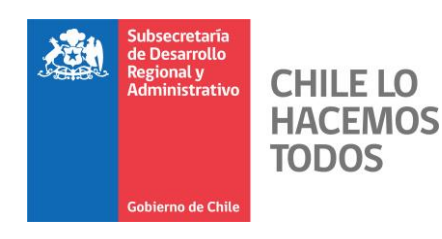

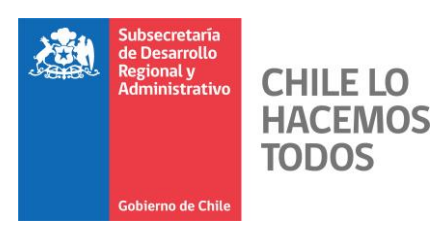

| Subsecretaria<br>de Desarrollo<br>Regional y<br>Administrativo                                       | SISTEMA DE O<br>DE RECURSOS                                            | CAPTURA<br>CHUMANOS | Retiro Voluntario                | SUBDERE_ se<br>Reportes Seción                                               | ector municipal prueba - Sector<br>SUBDERE_<br>SUBDERE |
|----------------------------------------------------------------------------------------------------|------------------------------------------------------------------------|---------------------|----------------------------------|------------------------------------------------------------------------------|--------------------------------------------------------|
| Gobierno de Chile<br>Solicitudes de reti<br>Mostrar 10 ▼ registros<br>RUT ▲ Nor<br>60.515.000-4 NOME | ro voluntario SUBDERI<br>mbres Apellido paterno<br>3RE Apellidopaterno | Apellido materno    | Estado<br>En construcción        | Buscar:<br>Dependencia                                                       | ÷ ÷ ÷                                                  |
| Mostrando registros del 1                                                                            | al 1 de un total de 1 registros<br>O DE POSTULACIÓN                    | ●AGREGAR            | Par<br>nue<br>puls<br><b>Agr</b> | Anterior<br>ra agregar un<br>evo postulante,<br>se el botón<br>r <b>egar</b> | r 1 Siguiente                                          |
| Sistema Nacional de Informaci                                                                        | ón Municipal                                                           |                     |                                  | Mu                                                                           | nicipalidad de SUBDERE_                                |

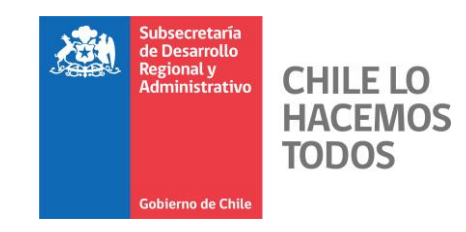

| Regional y<br>Administrativo<br>DE I                                                                                                    | EMA DE CAPTURA<br>RECURSOS HUMANOS                                                                                                    | SUBDERE_ sector municipal prueba - Sa<br>SUBDE<br>SUBDE                                                                                                    |
|----------------------------------------------------------------------------------------------------|----------------------------------------------------------------------------------------------------|----------------------------------------------------------------------------------------------------|
| Administ                                                                                                    | ación Operación Reportes Art. 3                                                                                                    | Retiro Voluntario Reportes Sesión                                                                                                    |
| olicitudes de retiro volunt                                                                                                    | ario                                                                                                    |                                                                                                    |
| unicipalidad: SUBDERE_                                                                                                    |                                                                                                    |                                                                                                    |
| Municipal<br>Cementerio                                                                                                    |                                                                                                    |                                                                                                    |
| édula de identidad <sup>®</sup> :                                                                                                    | Fecha de nacimiento*:<br>dd-mm-asas                                                                                                    | Género®:<br>[Seleccione] ▼                                                                                                    |
| pellido paterno*:                                                                                                    | Apellido materno*:                                                                                                    | Nombre*:                                                                                                    |
| mail (Personal)*:                                                                                                    | Antiguedad en el municipio*:                                                                                                    | Antiguedad en otros municipios <sup>®</sup> :<br>días D años D meses D días                                                                                                    |
|                                                                                                    |                                                                                                    | Municipio Desde Hasta Dias<br>Agregar                                                                                                    |
| omicilio (Calle/Avenida/Pasaje)*:                                                                                                    | Número*:                                                                                                    | Comuna*:<br>[Seleccione]                                                                                                    |
| ornada*:<br>horas                                                                                                    | Días de licencia médica en 365 días<br>anteriores al inicio periodo de postular                                                                                                    | ción":                                                                                                    |
| esponsable de recepción:                                                                                                    | Fecha de recepción*:                                                                                                    |                                                                                                    |
| pellido Paterno:*:                                                                                                    | Apellido Materno:*:                                                                                                    | Nombre*:                                                                                                    |
| stas<br>1] Recuerde que si marca opción SI, el postu                                                                                                    | lante debe ser presentar un certificado del IPS o AFP, seg                                                                                                    | gún corresponda, que acredite el cumplimiento de requisitos para rebaja de edad,                                                                                                    |
| revistos en el art. 68 bis del D.L. Nº 3500, d<br>] Los funcionarios regidos por la ley Nº 18.2<br>janten a la fecha de inicio del periodo de p<br>etiro voluntario, por cuanto el cese de funci<br>enefício, tengan 30 o más años de servicio a<br>e desempeño contínuo o discontinuo en cual | e visu, de ministerio del Trabajo y Prévisión Social.<br>83, que pueden acceder a la bonificación adicional son:<br>sublación con un mímimo de lo años de servicios continu<br>ones se produjo por obtención de pensión de invalidez o i<br>la fecha del cese de funciones, en calidad de planta o a<br>quiera de ambas condiciones. | quienes teniendo derecho a parcibir a la bonificación por retiro voluntario,<br>or o discontinuos: y, quienes no teniendo denecho a acceder a la bonificación por<br>declaración de varancia, sin cumplir la acades que la permitera impetrar aquel<br>contrata, en municípios, y que, al 1 de júlio de 2014, haya tenido al menos 5 años |
| 8] Para acceder a este beneficio debe tener<br>4] Recuerde que el bono por trabajo pesado                                                                                                    | 35 o mas años de servicios, continuos o discontinuos, en<br>ascender a 10 UF por cada año cotizado o que estuviere (                                                                                                    | la administración municipal.<br>certificado como trabajos pesados, con un máximo de 100 UF.                                                                                                    |
| 5] Recuerde que los trabajadores de cement<br>500, de 1980, cotizando o habiendo cotizad                                                                                                    | erio pueden acceder a la bonificación adicional en la mec<br>o en ese sistema.                                                                                                    | dida que se encuentren afiliados al sistema de pensiones establecido en el D.L. Nº                                                                                                    |
| b) Si el número de años es de 10 a 19: monto<br>ños es de 30 a 34: monto de 520 UF; finalme                                                                                                    | de 400 UF; si el número de años es de 20 a 24: monto de<br>nte, si el número de años es 35 o más: monto es de 560 l                                                                                                    | : 440 UF; si el número de años es de 25 a 29: monto e 480 UF; si el número de<br>JF.                                                                                                    |
|                                                                                                    | QUARDAR                                                                                                    | /OLVER                                                                                                    |

#### Una vez que complete el Formulario del postulante, pulse **Guardar**

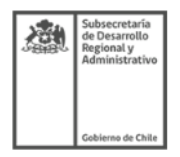

DOCUMENTO RETIRO VOLUNTARIO

#### Solicitud de retiro voluntario

Municipalidad: SUBDERE\_

#### Tipo: Municipal

| Apellido paterno:<br>Apellido materno<br>Antiguedad en el municipio:<br>15 (Años) 11 (Meses) 1 (Días)<br>Número:<br>95<br>Estamento:<br>PROFESIONAL<br>Previo jubilación:<br>No  | Apellido materno:<br>NOMBRE<br>Antiguedad en otros municipios:<br>13 (Años) 6 (Meses) 15 (Días)<br>Nombre Pecha Pecha Dias<br>SUBDERE_ 15-dic-1964 30-jun-1978 4946<br>Comuna:<br>SANTIAGO<br>Grado:<br>10 |
|----------------------------------------------------------------------------------------------------|----------------------------------------------------------------------------------------------------|
| Antiguedad en el municipio:<br>15 (Años) 11 (Meses) 1 (Días)<br>Número:<br>95<br>Estamento:<br>PROFESIONAL<br>Previo jubilación:<br>No<br>Solicita bonificación adicional:<br>No | Antiguedad en otros municipios:<br>13 (Años) 6 (Meses) 15 (Días)<br>Nombre Fecha Fecha Dias<br>SUBDERE_ 15-dic-1964 30-jun-1978 4946<br>Comuna:<br>SANTIAGO<br>Grado:<br>10                                |
| Número:<br>55<br>Estamento:<br>RROFESJOIAL<br>Previo jubilación:<br>No<br>Solicita bonificación adicional:<br>No                                                                 | Nombre Fecha Fecha Dias<br>desde hasta Dias<br>SUBDERE_ 15-dic-1964 30-jun-1978 4946<br>Comuna:<br>SANTIAGO<br>Grado:<br>10                                                                                |
| Número:<br>95<br>Estamento:<br>PROFESIONAL<br>Previo jubilación:<br>No<br>Solicita bonificación adicional:<br>No                                                                 | SUBDERE_ 19-dic-1964 30-jun-1978 4946<br>Comuna:<br>SANTIAGO<br>Grado:<br>10                                                                                                    |
| Número:<br>95<br>Estamento:<br>PROFESIONAL<br>Previo jubilación:<br>No<br>Solicita bonificación adicional:<br>No                                                                 | Comuna:<br>SANTIAGO<br>Grado:<br>10                                                                                                    |
| Estamento:<br>PROFESIONAL<br>Previo jubilación:<br>No<br>Solicita bonificación adicional:<br>No                                                                                  | Grado:<br>10                                                                                                    |
| Previo jubilación:<br>No<br>Solicita bonificación adicional:<br>No                                                                                                    |                                                                                                    |
| Solicita bonificación adicional:<br>No                                                                                                    |                                                                                                    |
|                                                                                                    |                                                                                                    |
| Solicita bono por trabajo pesado:<br>Si                                                                                                    | Años informados como trabajo pesado:<br>12 años                                                                                                    |
|                                                                                                    | Monto solicitado en UF por trabajo pesado:<br>100 UF                                                                                                    |
|                                                                                                    | Observación:<br>Recuerde que el bono por trabajo pesado ascender a<br>10 UF por cada año cotizado o que estuviere<br>certificado como trabajos pesados, con un máximo de<br>100 UF.                        |
|                                                                                                    |                                                                                                    |
| Días de licencia médica en 365 días ante<br>12                                                                                                    | riores al inicio periodo de postulación:                                                                                                    |
|                                                                                                    |                                                                                                    |
|                                                                                                    |                                                                                                    |
|                                                                                                    |                                                                                                    |
| n Carrera Firma postular                                                                                                    | te: NOMBRE Apellidopaterno Apellido materno                                                                                                    |
|                                                                                                    | Dias de licencia médica en 365 días ante<br>12<br>1 Carrera Firma postular<br>MODIFICAR DOCUMENTO                                                                                                    |

Después de Guardar los datos en el paso anterior, aparecerá el formulario con los datos ingresados para su revisión. En el caso de que los datos se encuentren correctos, debe pulsar el botón **Finalizar**. Por el contrario, puede modificar los datos ingresados pulsando **Modificar Documento.** 

Es importante destacar que para avanzar en el proceso, debe **Finalizar** cada ficha que se ingrese, de no hacerlo, el formulario quedará abierto para modificaciones.

| Subsecretaria<br>de Desarrollo<br>Regional y<br>Administrativo | SISTEMA DE CAPTURA<br>DE RECURSOS HUMANOS<br>SUBDERE<br>SUBDERE            |  |
|----------------------------------------------------------------|----------------------------------------------------------------------------|--|
|                                                                | Administración Operación Reportes Art. 3 Retiro Voluntario Reportes Sesión |  |
| Gobierno de Chile                                              |                                                                            |  |

| Solicitudes de retiro voluntario SUBDERE_                                                                            |
|----------------------------------------------------------------------------------------------------|
| Mostrar 10 🔻 registros Buscar:                                                                                       |
| RUT 🔺 Nombres 🔹 Apellido paterno 🔹 Apellido materno 🔹 Estado 🔹 Dependencia                                           |
| 60.515.000-4 NOMBRE Apellidopaterno Apellido materno Firmada Municipal 🖋 🖶 🧃                                         |
| Mostrando registros del 1 al 1 de un total de 1 registros 1 Siguiente                                                |
| CERRAR PROCESO DE POSTULACIÓN                                                                                        |
| Ficha cerrada en el proceso<br>anterior.                                                                             |
| El proceso de agregar Fichas se repite con todas las Fichas de los postulantes.                                      |
| Una vez que se ingresen todas las fichas, puede proceder pulsar el botón para <b>Cerrar Proceso de Postulación</b> . |
|                                                                                                    |

Sistema Nacional de Información Municipal

Municipalidad de SUBDERE\_

| Regional y<br>Administrativo | SISTEMA DE CAPTURA<br>DE RECURSOS HUMANOS                                                                        | SUBDERE_ sector municipal prueba - Sector<br>SUBDERE_<br>SUBDERE |
|------------------------------|----------------------------------------------------------------------------------------------------|------------------------------------------------------------------|
|                              | Administración Operación Reportes Art. 3 Retiro Voluntario Reportes                                              | s Sesión                                                         |
| Gobierno de Chile            |                                                                                                    |                                                                  |
| Solicitudes de retin         | Proceso 'Proceso 2018' para la institución 'SUBDERE_' fue cerrado para realizar postula<br>o voluntario SUBDERE_ | ciones                                                           |
| Mostrar 10 v registros       |                                                                                                    | Buscar:                                                          |
| RUT A No                     | nbres Apellido paterno Apellido materno Estado Dependencia                                                       |                                                                  |
| 60.515.000-4 NOM             | RE Apellidopaterno Apellido materno Firmada Municipal                                                            |                                                                  |
| Mostrando registros del 1 a  | 1 de un total de 1 registros                                                                                     | Anterior 1 Siguiente                                             |
|                              |                                                                                                    |                                                                  |
|                              |                                                                                                    |                                                                  |

Una vez cerrado el proceso de postulación anterior, se debe completar el proceso **Descargando la Fichas** Ingresadas y subiéndolas al sistema con la firma del postulante.

| Subsecretari<br>de Desarrolle<br>Regional y<br>Administrati                                     | SISTEMA DE CAPTURA<br>DE RECURSOS HUMANOS                                                                                                    | SUBDERE_ sector municipal prueba - Sector<br>SUBDERE_<br>SUBDERE                                                                                                    |
|-------------------------------------------------------------------------------------------------|----------------------------------------------------------------------------------------------------|----------------------------------------------------------------------------------------------------|
| Gobierno de Ch<br>Solicitudes de re<br>Cargue los archivo<br>proceso.<br>RUT<br>60.515.000-4 NO | Administración Operación Reportes Art. 3 Retiro Volunt<br>Re<br>etiro voluntario<br>os originales escaneados de cada uno de los postulantes. Presion<br>Nombres Apellido paterno Apellido materno<br>MBRE Apellidopaterno Apellido materno Seleccionar a<br>Tamaño máximo d | SUBDERE         rio       Reportes       Sestón         una vez se suban todas<br>las Fichas, se<br>selecciona el archivo.         ocumento         chivo       Ningún archivo seleccionado         archive: 20MB       Cuando se suban todos los<br>archivos, se debe pulsar         VOLVER       GUARDAR Y FINALIZAR       Cuando se suban todos los<br>archivos, se debe pulsar |
| istema Nacional de Inform                                                                       | ación Municipal                                                                                                    | Municipalidad de SUBDERE_                                                                                                    |

| Subsecretaria<br>de Desarrollo<br>Regional y<br>Administrativo | SISTEMA DE C<br>DE RECURSOS            | SUBDERE_ sector m                 | unicipal prueba - Sector<br>SUBDERE_<br>SUBDERE |                 |                    |
|----------------------------------------------------------------|----------------------------------------|-----------------------------------|-------------------------------------------------|-----------------|--------------------|
| Gobierno de Chile                                              | Administración Operaci                 | ón Reportes Art. 3                | Retiro Voluntario                               | Reportes Sesión |                    |
| Solicitudes de retiro                                          | o voluntario SUBDERE <u>.</u>          | -                                 |                                                 | Buscar:         |                    |
| 60.515.000-4 NOMBF                                             | Apellido paterno<br>RE Apellidopaterno | Apellido materno Apellido materno | Estado Dep<br>Cumple Munic                      | ipal            |                    |
| Mostrando registros del 1 al                                   | 1 de un total de 1 registros           |                                   |                                                 | Anterior        | 1 Siguiente        |
|                                                                |                                        |                                   |                                                 |                 |                    |
|                                                                |                                        |                                   |                                                 |                 |                    |
|                                                                |                                        |                                   |                                                 |                 |                    |
|                                                                |                                        |                                   |                                                 |                 |                    |
| istema Nacional de Información                                 | Municipal                              |                                   |                                                 | Municip         | alidad de SUBDERE_ |

Una vez cerrado el proceso, tiene acceso a los archivos subidos.

| 2  |   |   |   | 1 | 1 | 2 | 2 | 2 | 2 | 2 | 2  | 2 | 2 |   |
|----|---|---|---|---|---|---|---|---|---|---|----|---|---|---|
| ÷, | ÷ | - | - |   |   | ÷ |   |   | 1 | 1 | ÷. |   |   | - |
| ÷, | ÷ | - | - | ÷ |   | ÷ |   |   | ÷ | 1 | ÷. |   |   | - |
| ÷. | ÷ | - | - | ÷ |   | ÷ |   |   | ÷ | ÷ | ÷  |   |   | - |
| ÷. | ÷ | - |   | ÷ |   | ÷ |   |   | ÷ | ÷ | ÷. |   |   |   |
| ÷. | ÷ | - |   | ÷ |   | ÷ |   |   | ÷ | ÷ | ÷. |   |   |   |
| ÷. | ÷ | - |   | ÷ |   | ÷ |   |   | ÷ |   | ÷. |   |   |   |
| ÷  | ÷ | - |   | ÷ |   | ÷ |   |   | ÷ | ÷ | ÷  |   |   |   |
|    |   |   |   |   |   |   |   |   |   |   |    |   |   |   |

# **SUBDERE** Chile lo hacemos todos

— Gobierno de Chile ——

| ł | 1.1 |   | 2  |   | 2  |    | 2  | 1  | 2  | 2  | 2  | 2  | 2  | 1 |
|---|-----|---|----|---|----|----|----|----|----|----|----|----|----|---|
| ÷ |     | ÷ |    | - |    | -  |    |    |    |    | 1  |    |    |   |
| ł |     | ÷ |    | - |    | ÷  | ÷  |    | ÷  |    | ÷. |    |    | - |
| ÷ |     | ÷ |    | - |    | ÷  | ÷  |    | ÷  |    | ÷  |    |    | - |
| ÷ |     | ÷ |    | - | -  | ÷  | ÷  |    | ÷  |    | ÷  |    |    |   |
| ÷ |     | ÷ |    | ÷ | 1  | ÷  | ÷  | ÷  | ÷  | ÷  | ÷. |    |    | ÷ |
| ÷ |     | ÷ |    | - |    | ÷  | ÷  |    | ÷  |    | ÷  |    |    |   |
| ÷ |     | ÷ | ÷  | ÷ | ÷  | ÷  | ÷  | ÷  | ÷  | ÷  | ÷. |    |    | - |
| ÷ |     | ÷ | ÷  | ÷ | ÷  | ÷  | ÷  | ÷  | ÷  | ÷  | ÷  |    |    | ÷ |
|   | 1.1 |   | х. |   | х. | х. | х. | х. | х. | х. | х. | х. | х. |   |